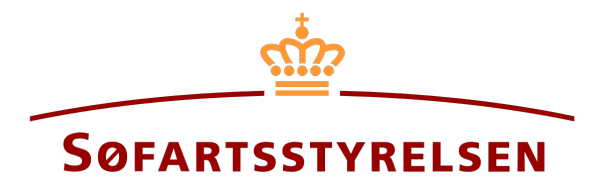

# Creation of digital power of attorney

Digital Ship Register (DSRG) self-service portal can be accessed using the following link: https://shipregistration.dma.dk

It is possible to create digital power of attorneys in the Digital Ship Register. By creating a digital power of attorney for a specific type of right, it becomes possible for both the appointed attorney and the principal to access a digital signing of the assignment and complete it. An appointed attorney can <u>only</u> be created for one person. A company cannot be an appointed attorney but can be a principal.

The Danish Maritime Authority's website describes power of attorney in more details here: Power of attorney.

This guide explains how you can create a digital power of attorney in the Digital Ship Register's Self-Service, withdraw invitations to a digital power of attorney that has not yet been entered into and accept (sign) an invitation to enter into a digital power of attorney.

The following are necessary in order to make the report:

- MitID to be able to log in to the Digital Ship Register Self-service
- Information on the principal and appointed attorney
  - For the principal and the appointed attorney of the type person:
    - First name
    - Last name
    - Email-address\*
    - Address\*
    - Birthday\*
  - For the principal of the type company:
    - CVR-number
    - Information on the signatory / Person authorized to sign for the firm
      - First name
      - Last name
      - Email-address\*
      - Address\*
      - Birthday\*
- List of ship(s) to which the power of attorney is to be granted
  - Either signal letters, ship registernumber or IMO-number for each ship

• Information on the date on which the power of attorney must be valid

\*First name and last name are always necessary to enter on each party. Email address, residential address and date of birth are necessary if a party is to be invited to sign digitally via MitID.

#### Content:

| Start creation of a digital power of attorney          | 3  |
|--------------------------------------------------------|----|
|                                                        |    |
| Create new power of attorney                           |    |
| Company 5                                              |    |
| Person 8                                               |    |
| Select ships                                           | 9  |
| Select rights                                          | 10 |
| The validity of the power of attorney                  | 11 |
| Invite to sign digitally                               | 12 |
| Withdraw invitations for a created power of attorney   | 13 |
| Accept an invitation to enter into a power of attorney | 15 |

# Start creation of a digital power of attorney

Once logged in, you will be greeted by the view below. You need to click on the "Power of attorney" icon in the menu on the left.

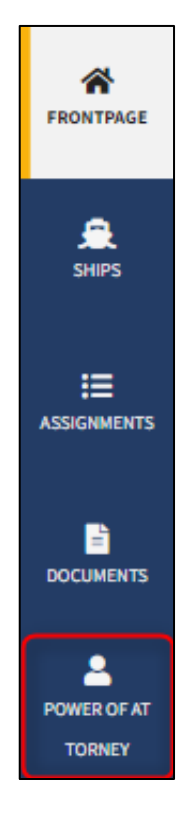

Menu for Digital Ship Register's self-service

You must click on "Create power of attorney" to begin creating a power of attorney.

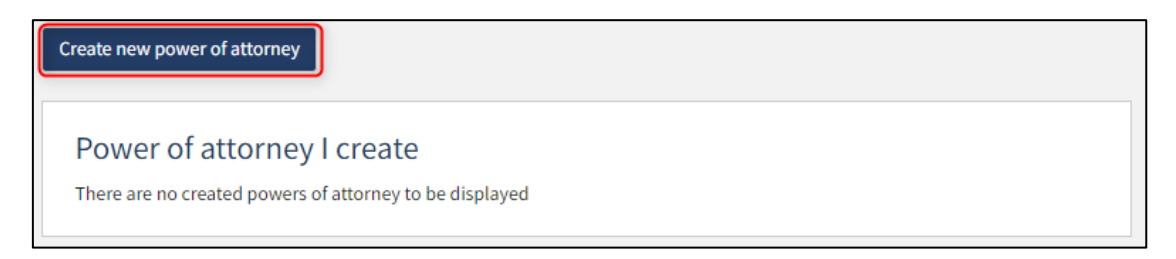

How to create a power of attorney

# Create new power of attorney

Enter the following information for "Appointed attorney/Principal":

- First name
- Last name
- E-mail
- Address
- Birthday

The following information may be filled in:

• Phone number

| Create new power of attorney |                                 |
|------------------------------|---------------------------------|
| Appointed attorney <b>*</b>  |                                 |
| First name *                 | Last name *                     |
| Signer/attorney e-mail * 😮   | Phone no.                       |
| Address *                    | Birthday * Year * Month * Day * |

Trin 1: Angiv fuldmægtig/fuldmagtstager

Under "Principal" select "Company" or "Person" next to type and fill in the required fields as directed.

4

### Company

For "Company", the company must be searched by clicking on the "Find company" button, after which a dialog box opens where you can search the company.

| Principal *  |
|--------------|
| Type * 😮     |
| Company 🗸    |
| Find company |

Creation of power of attorney: Find company

If it is desired that the company's signatory must sign digitally for the principal via MitID employee signature, then the following information must be filled in on the signatory:

- First name
- Last name
- Email

If you also choose to fill in the following information, the signatory can sign via login with their private MitID:

- Address
- Birthday

The following information may be filled in:

• Phone number

If there are several signatories, click on "Add authorized signatory / Person authorized to sign for the firm" and also fill in the fields as described above for each signatory desired to be added.

| Type * 😧                                                                                                    |                                    |  |
|----------------------------------------------------------------------------------------------------|------------------------------------|--|
| Find company                                                                                                    |                                    |  |
| Danish CVR number (Central Business Register) 😧                                                                                                    | Company name 🕑<br>Søfartsstyrelsen |  |
| Address<br>Caspar Brands Plads 9, 4220 Korsør, Danmark                                                                                                    |                                    |  |
| First name *                                                                                                    | Last name *                        |  |
| Anders                                                                                                    | Carlsen                            |  |
| Signer/attorney e-mail * 😯                                                                                                    | Phone no.                          |  |
| sfs@dma.dk                                                                                                    |                                    |  |
| Address The person has a non-Danish address                                                                                                    | Birthday<br>Year Month Day         |  |
| Note!<br>If you do not enter an address and birthdate the person can only access the<br>assignment with employee MitID (Danish digital signature)                                                         |                                    |  |
| I attach power of attorney, because it is not possible to invite for digital<br>signing. Please note, that if you attach a power of attorney, the<br>documentation must be approved by the Ship Register. |                                    |  |
| Remove this authorized signatory / Person authorized to sign for the firm                                                                                                    |                                    |  |
| +Add authorized signatory / Person authorized to sign for th                                                                                                    | ie firm                            |  |

Creation of power of attorney: Add authorized signatory / Person authorized to sign for the firm

If you want to remove a signatory, click on "Remove this authorized signatory / Person authorized to sign for the firm".

| Type *<br>Company ✓<br>Find company                                                                                                    |                                     |  |
|----------------------------------------------------------------------------------------------------|-------------------------------------|--|
| Danish CVR number (Central Business Register) 😧<br>29831610<br>Address                                                                                                    | Company name 😢<br>Søfartsstyrelsen  |  |
| Caspar Brands Plads 9, 4220 Korsør, Danmark First name * Anders Signer/attorney e-mail * ?                                                                                                    | Last name *<br>Carlsen<br>Phone no. |  |
| sfs@dma.dk         Address         The person has a non-Danish address                                                                                                    | Birthday<br>Year Month Day          |  |
| Note!         If you do not enter an address and birthdate the person can only access the assignment with employee MitID (Danish digital signature)                                                                                                    |                                     |  |
| <ul> <li>I attach power of attorney, because it is not possible to invite for digital signing. Please note, that if you attach a power of attorney, the documentation must be approved by the Ship Register.</li> <li>Remove this authorized signatory / Person authorized to sign for the firm</li> </ul> |                                     |  |

Creation of power of attorney: Remove authorized signatory / Person authorized to sign for the firm

#### Person

Enter the following information for the "principal":

- First name
- Last name
- E-mail
- Address
- Birthday

The following information may be filled in:

• Phone number

| Principal *                         |                      |
|-------------------------------------|----------------------|
| Type * 😧<br>Person 🗸                |                      |
| First name *                        | Last name *          |
| Signer/attorney e-mail * 😧          | Phone no.            |
| Address *                           | Birthday *           |
| The person has a non-Danish address | Year * Month * Day * |
| The person has a non-Danish address | Year * Month * Day * |

Creation of power of attorney: Person: Specify principal

## Select ships

Enter the ship(s) to which the power of attorney is to apply by entering one of the following information for each ship and pressing "Add ship" in the same row:

- Signal letters
- Register number
- IMO-number

| Ships*                                       |                   |
|----------------------------------------------|-------------------|
| Search by signal letters, ship register numb | oer or IMO number |
| Enter the signal letters of the ship         | Add ship          |
| Enter the register number of the ship        | Add ship          |
| Enter the IMO number of the ship             | Add ship          |

Tilføjelse af skibe, som fuldmagten skal gælde for

The system shows the added ships and you have the option to remove them by clicking on "Delete" next to the ship you want to remove.

| Ships*                                                       |          |  |
|--------------------------------------------------------------|----------|--|
| Search by signal letters, ship register number or IMO number |          |  |
| OYAD2                                                        | Add ship |  |
| Enter the register number of the ship                        | Add ship |  |
| Enter the IMO number of the ship                             | Add ship |  |
| Added ships                                                  |          |  |
| - OZIB2, ISA, AGERSØ Delete                                  |          |  |
| - OYAD2, MARTHA, KORSØR Delete                               |          |  |

Adding ships, to which the power of attorney is to apply

# Select rights

Specify which actions the appointed attorney should be allowed to perform on behalf of the principal by clicking on the checkboxes. At least one action must be selected.

| The power of attorney must give permission for the following actions <b>*</b>                                                                                                    |
|----------------------------------------------------------------------------------------------------|
| At least one action must be selected.                                                                                                    |
| Ship         Register ship as buyer         Register ship as seller         Register ship as charterer         Change ship as owner         Change ship as new owner         Change ship as charterer         Delete ship as owner         Delete ship as owner         Delete ship as charterer                                                                                                    |
| Mortgage         Register mortgage as debtor         Change mortgage as debtor         Change mortgage as creditor         Change mortgage as representative         Change mortgage as receiver of judicial notices         Change mortgage as agent         Delete mortgage as creditor         Delete mortgage as representative         Delete mortgage as agent         Accept impaired priority ranking for mortgage as creditor |
| Negative pledge         Register negative pledge as pledgor         Change negative pledge as pledgee         Delete negative pledge as pledgee         Accept impaired priority ranking for negative pledge as a party entitled to take legal proceedings         Enforce negative pledge as a party entitled to take legal proceedings                                                                                               |
| Bareboat-out         Create bareboat-out as owner         Change bareboat-out as owner         Delete bareboat-out as owner                                                                                                    |

You can tick each of the rights that you want the appointed attorney to have

# The validity of the power of attorney

Specify the date of validity of the power of attorney. The power of attorney will be valid until and including the specified date.

| The validity of the power of attorney <b>*</b>                   |         |       |
|------------------------------------------------------------------|---------|-------|
| The power of attorney must be valid until and including the date |         |       |
| Year *                                                           | Month * | Day * |
|                                                                  |         |       |

The date of validity of the power of attorney must be indicated

### Invite to sign digitally

Click on "Invite to enter into a power of attorney".

| Mortgage                                                                                                    |                                          |
|----------------------------------------------------------------------------------------------------|------------------------------------------|
| Register mortgage as debtor                                                                                                    |                                          |
| Change mortgage as debtor                                                                                                    |                                          |
| Change mortgage as creditor                                                                                                    |                                          |
| Change mortgage as representative                                                                                                    |                                          |
| Change mortgage as receiver of judicial notices                                                                                                    |                                          |
| Change mortgage as agent                                                                                                    |                                          |
| Delete mortgage as creditor                                                                                                    |                                          |
| Delete mortgage as representative                                                                                                    |                                          |
| Delete mortgage as agent                                                                                                    |                                          |
| Accept impaired priority ranking for mortgage as creditor                                                                                                    |                                          |
| Negative pledge         Change negative pledge as pledgor         Change negative pledge as pledgee         Delete negative pledge as pledgee         Accept impaired priority ranking for negative pledge as a party entitled to take legal proceedings         Enforce negative pledge as a party entitled to take legal proceedings         Create bareboat-out         Create bareboat-out as owner         Delete bareboat-out as owner |                                          |
|                                                                                                    |                                          |
| The validity of the power of attorney*                                                                                                    |                                          |
| The neuron of other second is a solid contil and in she date.                                                                                                    |                                          |
| The power of attorney must be valid until and including the date                                                                                                    |                                          |
| Year * Month * Day *                                                                                                    |                                          |
|                                                                                                    |                                          |
|                                                                                                    |                                          |
|                                                                                                    |                                          |
|                                                                                                    | Invite to enter into a power of attorney |
|                                                                                                    |                                          |

Invite to enter into a power of attorney

The system shows a confirmation that the invitations to the appointed attorney and the principal have been sent to the entered email addresses.

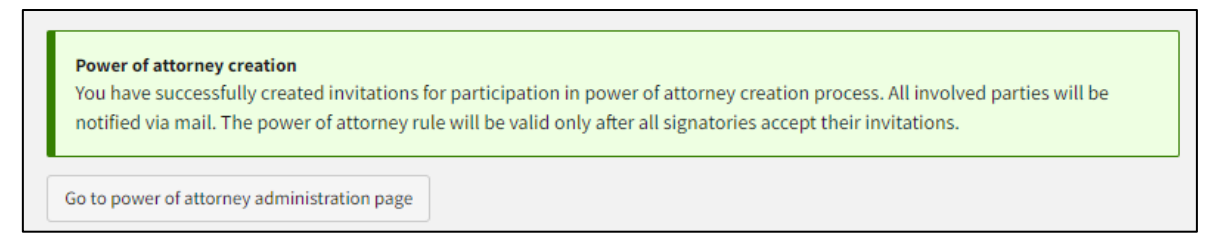

Invitation to enter into a power of attorney is sent by the system

## Withdraw invitations for a created power of attorney

If, when creating a power of attorney, after inviting the appointed attorney and the principal, you need to withdraw the invitations, this can be done in the following way.

Once logged in, you will be greeted by the view below. You need to click on the "Power of attorney" icon in the menu on the left.

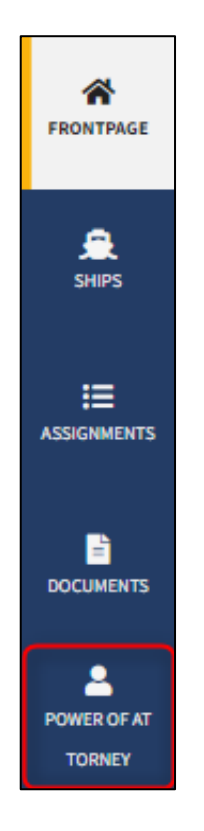

Menu for Digital Ship Register's self-service

Find the power of attorney where you want to withdraw the invitations under "Power of attorney I create" and click "See details" next to it.

| Create new power of attorney |                     |                |                |                                                 |             |  |  |  |  |  |  |
|------------------------------|---------------------|----------------|----------------|-------------------------------------------------|-------------|--|--|--|--|--|--|
| Power of atto                | orney l creat       | e              |                |                                                 |             |  |  |  |  |  |  |
| — List                       |                     |                |                |                                                 |             |  |  |  |  |  |  |
| Appointed<br>attorney        | Principal           | Valid<br>until | Ships          | Status                                          |             |  |  |  |  |  |  |
| Anders Carlsen               | Majbrit<br>Selliken | 2222-12-12     | OYAD2<br>OZIB2 | Awaiting signature from submitter and recipient | See details |  |  |  |  |  |  |
|                              |                     | 1              |                |                                                 |             |  |  |  |  |  |  |

Overview of created power of attorneys

All fields are locked for editing. It is possible to withdraw the invitations, after which the creation of the power of attorney will be canceled, by clicking on the "Withdraw invitations" button. The proxy/proxy holder and the principal will both receive an email, at the specified email address when creating the power of attorney, stating that the invitations have been withdrawn.

| Bareboat-out Create barel Change barel Delete barel                                                         | boat-out as ow<br>eboat-out as or<br>boat-out as ow | ner<br>wner<br>ner |  |  |  |
|----------------------------------------------------------------------------------------------------|-----------------------------------------------------|--------------------|--|--|--|
| The validity of the power of attorney •<br>The power of attorney must be valid until and including the date |                                                     |                    |  |  |  |
| Year *                                                                                                    | Month *                                             | Day *              |  |  |  |
| Withdraw invit                                                                                              | ations                                              |                    |  |  |  |

Withdraw invitations

## Accept an invitation to enter into a power of attorney

Both the appointed attorney and the principal must click on the link they receive at the email address provided when creating the power of attorney to accept entering into the power of attorney.

Clicking on the link shows the information entered by the creator of the power of attorney, and fields regarding the appointed attorney, principal, ships, rights and validity of the power of attorney are locked for editing.

Put a mark in "I, [name], hereby confirm that I receive the power of attorney above, as appointed attorney." if you are the appointed attorney, or put a mark in "I, [name], hereby confirm that I give the power of attorney above, as principal." If you are the principal.

| The validity of the power of attorney •                                                   |                                            |  |  |  |  |
|-------------------------------------------------------------------------------------------|--------------------------------------------|--|--|--|--|
| The power of attorney must be valid until and including the date                          |                                            |  |  |  |  |
| Year * Month * Day *           2022         7         25                                  |                                            |  |  |  |  |
| I, Hasse Henriksen, hereby confirm that I give the power of attorney above, as principal. |                                            |  |  |  |  |
| Decline the assignment                                                                    | Sign with MitID (Danish digital signature) |  |  |  |  |

Sign task for the creation of power of attorney

Click on "Sign with MitID (Danish digital signature)".

| The vali                   | dity of the                           | power of attorney*                         |
|----------------------------|---------------------------------------|--------------------------------------------|
| The power o                | f attorney must                       | e valid until and including the date       |
| Year *                     | Month *                               | Day *                                      |
| ✓ I, Hasse H<br>of attorne | Henriksen, hereb<br>ey above, as prir | / confirm that I give the power<br>cipal.  |
| Decline the                | assignment                            | Sign with MitID (Danish digital signature) |

Sign task for the creation of power of attorney

The system displays a confirmation that you have completed the task. The power of attorney shall take effect if and as soon as the other party also signs. If the other party has already signed, then the power of attorney takes effect immediately.

| <b>Power of attorney signed</b><br>You have now completed the assignment and signed the power of attorney. A principal can withdraw the power of attorney at any time. |  |  |  |
|----------------------------------------------------------------------------------------------------|--|--|--|
| Go to power of attorney administration page                                                                                                    |  |  |  |

Invitation to enter into a power of attorney is signed digitally